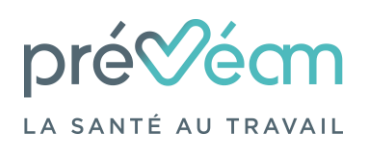

Portail adhérent - « Vos déclarations »

*Notice explicative – Version du 26/01/2024* 

## **Etape 1 : Connexion à l'espace adhérent**

Dès réception du mail de demande de mise à jour de votre liste du personnel, vous devez vous connecter à votre espace adhérent <u>https://adherent.preveam.fr/PortailPREVEAMuEgar</u> à l'aide de votre identifiant (numéro d'adhérent) et mot de passe.

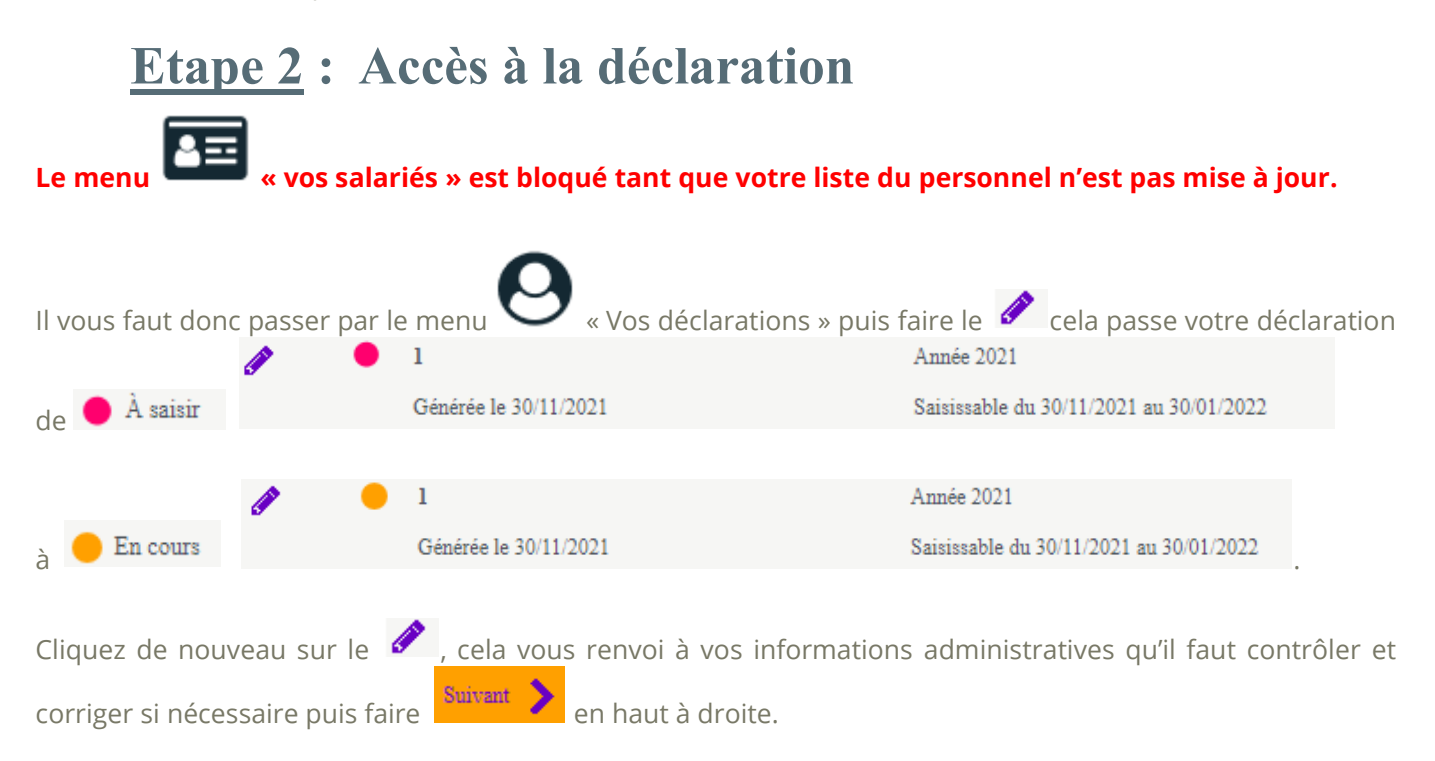

#### **Etape 3 : Définir les déterminants**

Vous devez sélectionner l'ensemble des déterminants présents dans votre entreprise afin de pouvoir les attribuer ensuite à chacun de vos salariés puis

#### **Etape 4** : Mise à jour de votre liste

La liste de vos salariés apparait, vous pouvez modifier  $\checkmark$ , sortir  $\blacktriangleright$  ou ajouter un nouveau salarié Ajouter un salarié . Sont visibles en rouge les salariés sorties en début d'année.

Une fois les informations mises à jour, faire

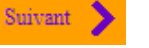

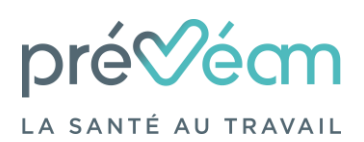

Portail adhérent - « Vos déclarations »

Notice explicative – Version du 26/01/2024

## **Etape 5** : Affectation des déterminants

Il faut ensuite attribuer à chaque salarié une catégorie. Vous devez cocher l'une des cases que vous avez définies à la 3<sup>ème</sup> étape. Si vous souhaitez savoir à quel déterminant fait référence chaque numéro cliquez sur

Afficher la liste des déterminants . Une fois le choix réalisé faire

## **Etape 6** : Estimation de votre cotisation

Nous vous rappelons que nos tarifs pour l'année sont validés en Assemblée Générale début mars et que la facture de cotisation vous sera envoyée par la suite. Cette étape vous permet donc d'avoir une estimation de votre cotisation.

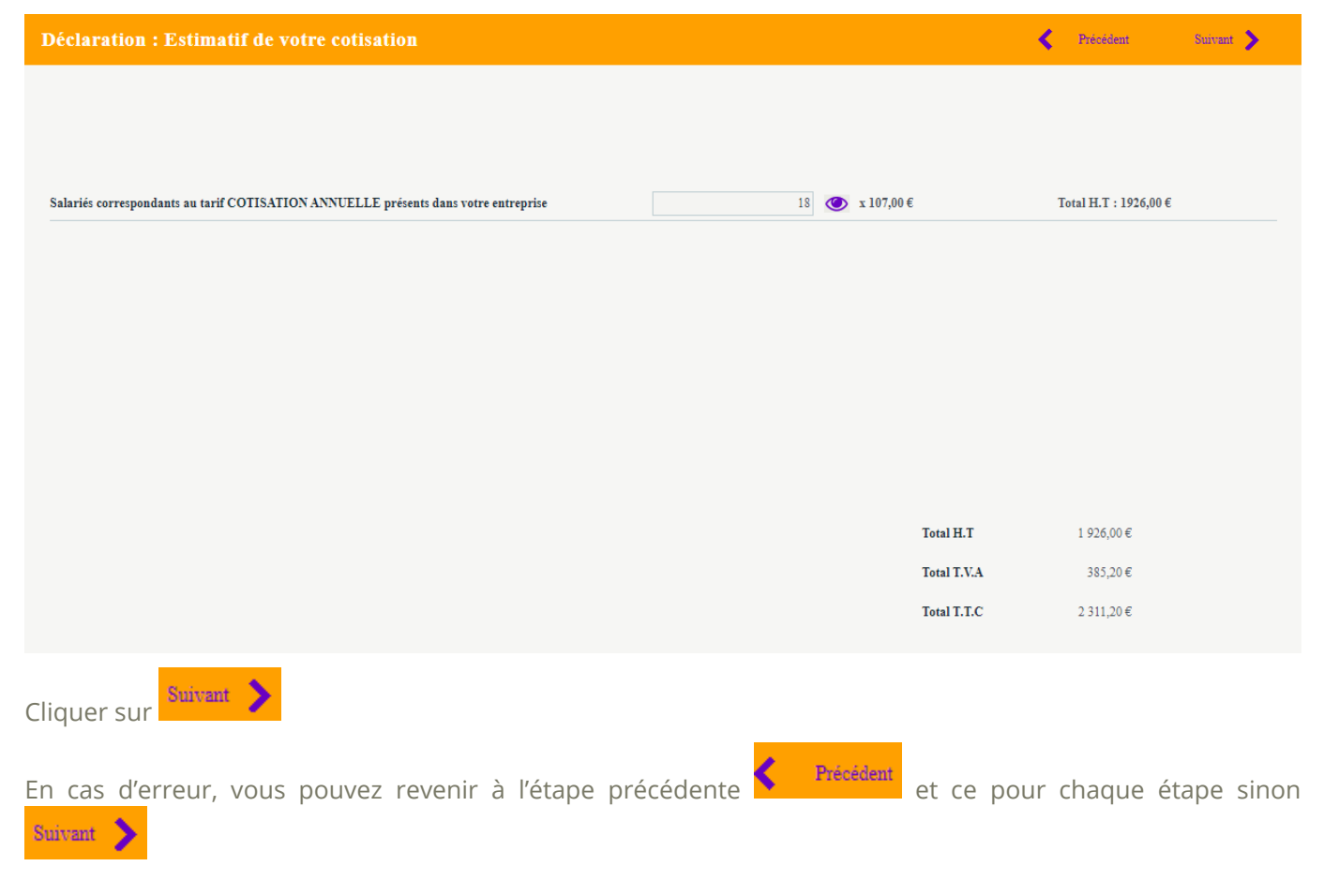

#### **Etape 7** : Validation de la mise à jour

Un récapitulatif de votre déclaration s'affiche, si les informations sont justes, il vous faut cocher les deux cases

Valider

puis indiguer votre identité et votre adresse mail puis

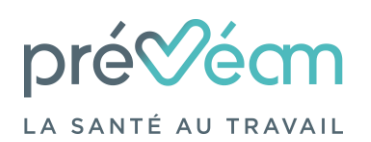

# Portail adhérent - « Vos déclarations »

*Notice explicative – Version du 26/01/2024* 

| Déclaration : Confirmation de votre cotisation                                                                                                    | < | Précédent |  |  |  |  |  |
|----------------------------------------------------------------------------------------------------|---|-----------|--|--|--|--|--|
| Récapitulatif de votre déclaration :                                                                                                    |   |           |  |  |  |  |  |
| Vous devez signer votre déclaration afin de la valider.                                                                                                    |   |           |  |  |  |  |  |
| Vous avez déclaré un total de <b>18</b> salariés dont :<br>- Salariés <b>SI : 13</b><br>- Salariés <b>SIA : 5</b>                                                                                                    |   |           |  |  |  |  |  |
| Sur la base des éléments que vous avez déclarés, l'estimation de votre cotisation est de :<br>Montant total H.T : <b>1926,00</b> €<br>Montant total T.V.A : <b>385,20</b> €<br>Montant total T.T.C : <b>2311,20</b> € |   |           |  |  |  |  |  |
| Signature informatique :                                                                                                    |   |           |  |  |  |  |  |
| ✔ Je certifie l'exactitude des données de ma déclaration                                                                                                    |   |           |  |  |  |  |  |
| 🗸 l'ai pris connaissance des conditions générales d'utilisation ainsi que du règlement général sur la protection des données                                                                                          |   |           |  |  |  |  |  |
| Votre nom et prénom : NOM Prénom                                                                                                    |   |           |  |  |  |  |  |
| Votre e-mail : adresse mail                                                                                                    |   |           |  |  |  |  |  |
| Annuler Valider                                                                                                    |   |           |  |  |  |  |  |

## **Etape 8** : Confirmation de mise à jour

Une fois la mise à jour terminée, le message suivant s'affiche et un mail récapitulatif vous est envoyé.

| Déclaration validée.                                          |  |
|---------------------------------------------------------------|--|
| Vous recevrez un email de confirmation dans quelques instants |  |

|                                              |          | N° déclaration             | Période                                                           |
|----------------------------------------------|----------|----------------------------|-------------------------------------------------------------------|
|                                              | 😛 😐      | 7005                       | Année 2024                                                        |
| Votre déclaration passe alors en             |          | Générée le 25/01/2024      | Saisissable du 25/01/2024 au 29/02/2024<br>Exigible au 29/02/2024 |
| Une fois vos mises à jour validées par notre | service, | vous aurez de nouveau accè | ès au menu « vos salariés »                                       |

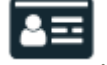

Vous pourrez également rééditer votre déclaration via votre espace adhérent menu 🗢 « Vos déclarations »

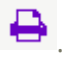